## Tisztelt Felhasználók!

Tájékoztatjuk Önöket, hogy az ESZENY szakrendszer felületen a "<u>szünetelés bejelentéssel</u>" kapcsolatos beadványok beadásában változások történtek.

A módosítások következtében immár az új szünetelés beadását, módosítását és szünetelés visszavonását egy menüponton belül lehet indítani, külön a telephelyre és külön a telephely nélküli egészségügyi szolgáltatásra vonatkozóan.

Erről a felületről lehet indítani az új szünetelés bejelentéseket, módosításokat és törléseket, mely az Új beadvány menüpont alól érhető el.

| SZÜNETELÉS                                         |      |
|----------------------------------------------------|------|
| Telephelyes egészségügyi szolgáltatás szünetelés   |      |
| Telephely nélküli egészségügyi szolgáltatás szünet | elés |

Telephelyes egészségügyi szolgáltatás szünetelés bejelentésénél a "Telephely kiválasztása" mező legördülő menüjéből kell kiválasztani a szüneteléssel érintett telephelyet:

| MÓDOS<br>Telephely kiválasztása                                                                                   | ×                                                                                                    |                                    |
|----------------------------------------------------------------------------------------------------|----------------------------------------------------------------------------------------------------|------------------------------------|
| Meglés<br>Meglés<br>Cím: 3060, Pásztó SEMMELWEIS utca 15-17.<br>Megnevezés: 3060 Pásztó Semmelweis utca 15-<br>17 | Ménse 🕞 Kiválasztás                                                                                                 |                                    |
| Cím: 3060, Pásztó Semmelweis Ignác utca 15-<br>17.<br>Megnevezés: 3060 Pásztó Semmelweis Ignác<br>utca 15-17.     | Egészségügyi szolgáltató személyi feltételek változásánał<br>Egészségügyi szolgáltató gép-műszer adatok változásána | lyettesí<br>c bejelen<br>k bejelen |
| Telephely kiválasztása                                                                                            |                                                                                                    | ×                                  |
| 3060 Pásztó Semmelweis utca 15-17.                                                                                |                                                                                                    |                                    |
|                                                                                                    | Mégse <b>T</b> Kiválaszt                                                                                            | tás                                |

A következő oldalon a módosítható szünetelések kártyán visszamutatásra kerülnek a már bejelentett hatályos szünetelés adatok. Amennyiben több szünetelés került bejelentésre, ellátásonként külön-külön kártyákra tagolva jelennek meg.

| Beadva | Telephelyen    | belüli szolgáltatás szünetelte     | tés                 |              |                    |                                                        |                                                                | Ø Beadvány véglegesítése                                       |
|--------|----------------|------------------------------------|---------------------|--------------|--------------------|--------------------------------------------------------|----------------------------------------------------------------|----------------------------------------------------------------|
| ^      | Beadványban é  | rintett szüneteltetések            |                     |              |                    |                                                        |                                                                | + Szüneteltetés                                                |
|        | Státusz        | Szervezeti egység neve             | Ellátási forma      | Szakma neve  | Szünetelés kezdete | Szünetelés befejezése Szünete                          | lő kapacitás egység és mennyiség                               |                                                                |
|        |                |                                    |                     |              |                    |                                                        | Elemek száma oldalanként 5                                     | <u>→</u> 0/0  < < > >                                          |
| Móc    | osítható szür  | neteltetések                       |                     |              |                    |                                                        |                                                                |                                                                |
| ~      | Telephely alap | adatok                             |                     |              |                    |                                                        |                                                                |                                                                |
|        | Alapellátás -  | A kártya nem tartalmaz megjeleníth | ető adatot          |              |                    |                                                        |                                                                |                                                                |
|        | Fekvőbeteg sz  | akellátás - A kártya nem tartalmaz | r megjeleníthető ad | latot        |                    |                                                        |                                                                |                                                                |
| ^      | Járóbeteg szal | xellátás                           |                     |              |                    |                                                        |                                                                |                                                                |
|        | Státusz        | Szervezeti egység neve             | Ellátási forma      | Szakma neve  | Szünetelés kezdete | Szünetelés befejezése Szünete                          | lő kapacitás egység és mennyiség                               |                                                                |
|        | Aktív          | Diabetológia Szakrendelés          | J1                  | diabetológia | 2025. márc. 6.     | Heti n<br>órasza<br>2025. márc. 31.<br>Heti s<br>Rende | em szakorvosi 0<br>ám 0<br>zakorvosi óraszám 0<br>Ilési idő 16 | 1                                                              |
|        |                |                                    |                     |              |                    |                                                        | Elemek száma oldalanként 5                                     | $\underline{\bullet}$ 1-1/1 $ \langle \langle \rangle \rangle$ |

A továbbiakban az oldal jobb felső sarkában található gomb megnyomásával lehet új szüneteltetést rögzíteni a telephelyhez az adott szolgáltatás kiválasztását követően.

| Sz        | zolgáltatás kiválasztása                                                                                   |       | ×                 |
|-----------|----------------------------------------------------------------------------------------------------|-------|-------------------|
| a<br>h [] | Szolgáltatás *<br>Szervezeti egység: Csecsemő-                                                             |       |                   |
| bete      | gyermekgyógyászati Szakrendelés - 120320501<br>Szolgáltatás: J1 - 0500 - csecsemő- és<br>gyermekgyógyászat | latot | Mégse Riválasztás |
| eteg      | Szervezeti egység: Diabetológia Szakrendelés -<br>120320103<br>Szolgáltatás: J1 - 0123 - diabetológia      |       |                   |

A megjelenő felületen a "Szolgáltatás mezőbe" kattintva megjelenő legördülő listából a szüneteltetni kívánt szolgáltatást (szervezeti egységet és szakmát) ki kell választani, majd meg kell nyomni a Kiválasztás gombot.

A kiválasztott szervezeti egységhez és szakmakódhoz egyszerre több szünetelés is rögzíthető ugyanazon beadvány belül.

| ← Szüneteltetések felvétele                                                |                                                                               |                                                                  | 🔗 Ürlap ellenőrzése |
|----------------------------------------------------------------------------|-------------------------------------------------------------------------------|------------------------------------------------------------------|---------------------|
| <ul> <li>Szolgáltatás alapadatok</li> </ul>                                |                                                                               |                                                                  |                     |
| Szervezeti egység alapadatok                                               |                                                                               |                                                                  |                     |
| Elláfási forma / Kód *<br>járóbeteg szakellátás / J1                       | Szervezeti egyiség megnevezése *<br>Csecsernő-gyermekgyógyászati Szakrendelés | Szervezeti egység finanszírozási köd *<br>120320501              |                     |
| E-Alapból finanszírozott szolgáltatásra kéri a működési engedélyt?<br>IGEN | Működés kezdetének időpontja<br>megadott dátumtól                             | Működés megkezdésének időpontja *<br>2020.06.23                  |                     |
| Működés befejezésének időpontja *                                          | Kérelem száma<br>22334-3/2020 KAP.ÁTCSOP UTÁN                                 | Szervezeti egység kód<br>120320501                               |                     |
| Szakma alapadatok                                                          |                                                                               |                                                                  |                     |
| Szakma *<br>0500 - csecsemő- és gyermekgyógyászat ▼                        | Progresszivitási szint *<br>Általános járóbeteg szakellátás                   | Szolgáltatás típus *<br>SZ1: Orvosi, fogorvosi feladatra irányul | -                   |
| Szakmai program *                                                          |                                                                               |                                                                  |                     |
|                                                                            |                                                                               |                                                                  |                     |
|                                                                            |                                                                               |                                                                  |                     |

Ci Űrlan ollonőrzáco

| Szünetelés részletei                   |                      |                                     |                      | X Szüneteltetés törlése 📝 Módosí |
|----------------------------------------|----------------------|-------------------------------------|----------------------|----------------------------------|
| zünetelő tevékenység a szakmán belül * | Szünetelés kezdete * |                                     | Szünetelés befejezés | ie *                             |
| egjegyzés                              |                      |                                     |                      |                                  |
|                                        |                      |                                     |                      | 0                                |
| ünetelés típusa *                      | •                    |                                     |                      |                                  |
| ünetelés részletei                     |                      |                                     |                      |                                  |
| atályos rendelési idő<br>D             |                      | Szünetelő rendelési idő *           |                      |                                  |
| tályos heti szakorvosi óraszám         |                      | Szünetelő heti szakorvosi óraszám * |                      |                                  |
|                                        |                      |                                     |                      |                                  |
|                                        |                      |                                     |                      | Mégse 📑 Men                      |

✗ Módosítás

"Szüneteltetés kártyán" a gomb megnyomásával lehet indítani a szüneteltetés részleteivel kapcsolatos adatok rögzítését.

A csillaggal jelölt mezők kitöltése kötelező, ennek hiányában nem lehet menteni az adatlapot.

Új elemként jelent meg, hogy kizárólag tevékenység szünetelését is be lehet jelenteni. Ebben az esetben a szünetelés részletei kártyán a szünetelés típusa mezőben a szolgáltatás részben opciót kell választani és a szünetelő rendelési idő, illetve a szünetelő heti szakorvosi, heti nem szakorvosi óraszámnál 0 értéket kell megadni.

Amennyiben a szünetelés típusaként a "szolgáltatás részben" opció kerül kiválasztásra a Szünetelés részleteinél a meg kell adni a szünetelő rendelési idő adatot.

Közfinanszírozott járóbeteg ellátás esetében a Szünetelő rendelési idő mező nem szerkeszthető, itt a Szünetelő heti szakorvosi, illetve a Szünetelő heti nem szakorvosi óraszám mezőben kell megadni a szünetelő óraszámot, melynek alapján automatikusan kitöltésre kerül a Szünetelő rendelési idő adat.

A teljes szolgáltatás kiválasztásánál automatikusan kitöltésre kerülnek a szünetelő időadatok.

<sup>Rtetés hozzáadása</sup> gomb megnyomásával lehet újabb szüneteléssel kapcsolatos bejelentéseket

rögzíteni, valamint a Szüneteltetés törlése ogyomásával lehet az előkészített beadványt törölni, illetve módosítani.

Α

| + Szüneteltetés hozzáadása                      |                                    |                                     |                                       |                                 |
|-------------------------------------------------|------------------------------------|-------------------------------------|---------------------------------------|---------------------------------|
| 4920301                                         |                                    |                                     |                                       |                                 |
| ∧ Szünetelés részletei                          |                                    |                                     | X Szi                                 | ineteltetés törlése 🖍 Módosítás |
| Szünetelő tevékenység a szakmán belül<br>nincs  | Szünetelés kezdete *<br>2025.03.20 |                                     | Szünetelés befejezése *<br>2026.03.20 |                                 |
| Megjegyzés                                      |                                    |                                     |                                       |                                 |
|                                                 |                                    |                                     |                                       | 0/255                           |
| - Szünetelés típusa *<br>szolgáltatás részben 👻 |                                    |                                     |                                       |                                 |
| Szünetelés részletei                            |                                    |                                     |                                       |                                 |
| Hatályos rendelési idő                          |                                    | Szünetelő rendelési idő *           |                                       |                                 |
| 30                                              |                                    | 20                                  |                                       |                                 |
| Hatályos heti szakorvosi óraszám                |                                    | Szünetelő heti szakorvosi óraszám * |                                       |                                 |
| 30                                              |                                    | 20                                  |                                       |                                 |
| Helyettesítésre vonatkozó adatok                |                                    |                                     |                                       |                                 |
| Helyettesítést végzi                            |                                    |                                     |                                       |                                 |
|                                                 |                                    |                                     |                                       | v                               |
|                                                 |                                    |                                     |                                       |                                 |
|                                                 |                                    |                                     |                                       | Mégse Mentés                    |

Amennyiben helyettesítésre vonatkozó adatok kitöltésre kerülnek továbbra is megjelenik a helyettesítések kártya ahol meg lehet adni a helyetteseket. Az adatlap kitöltését a +Helyettesítés gomb megnyomásával lehet elkezdeni.

| Helyettesítésre vonatkozó ada       | atok                        |                                             |
|-------------------------------------|-----------------------------|---------------------------------------------|
| Helyettesítést végzi                |                             |                                             |
| saját szervezeti egysége            |                             | *                                           |
|                                     |                             |                                             |
|                                     |                             | Mégse Mentés                                |
| <ul> <li>Helyettesítések</li> </ul> |                             | + Helyettesítés                             |
| Szolgáltató                         | Szolgáltató KSH törzsszárna | Szervezeti egység neve Szakma               |
|                                     |                             | Elemek száma oldalanként 5 🖉 🗸 0/0  < < > > |

Helyettesítésre vonatkozó adatlapon a csillaggal jelölt mezők kitöltése kötelező, ennek hiányában nem lehet menteni az adatlapot.

| Helyettesítésre vonatkozó adatok                                     |                                                            |                    |
|----------------------------------------------------------------------|------------------------------------------------------------|--------------------|
| r Helyettesítős végzi *                                              |                                                            |                    |
| más szolgáltató                                                      |                                                            |                    |
| saját szervezeti egysége                                             |                                                            |                    |
| Új helyettesítés felvétele                                           |                                                            | ×                  |
| Szolgáltató / Azonosító<br>Debreceni Egyetem                         | Szervezeti egység *                                        | Ť                  |
| Dokumentum tipusa *                                                  | Szervezeti egység kítöltése kötelező!<br>Fájl kíválasztása |                    |
| Megállapodás -                                                       | Kattints a tallózásra                                      | Tallózás           |
|                                                                      |                                                            | Mégse Mentés       |
| A Szüneteltetések felvétele kártya<br>lehet az adatokat ellenőrizni. | jobb felső sarkában az 🔗 Űrlap ellenőrzése                 | gomb megnyomásával |

A mentést követően ugyanazon szolgáltatáshoz lehetőség van további szünetelése(ek) felvitelére a

| + Szüneteltetés hozzáadása |                     |
|----------------------------|---------------------|
|                            | gomb megnyomásával. |

| - Szüneteltetés hozzáadása              |                      |   |                         |             |
|-----------------------------------------|----------------------|---|-------------------------|-------------|
| 4922346                                 |                      |   |                         |             |
| Szünetelés részletei                    |                      |   | X Szüneteltetés törlése | 🇨 Módosítás |
| szünetelő tevékenység a szakmán belül * | Szünetelés kezdete * |   | Szünetelés befejezése * |             |
| nincs                                   | 2025.04.02           | 1 | 2026.04.02              | -           |
| Megjegyzés                              |                      |   |                         |             |
|                                         |                      |   |                         | 0/2         |
| a factor for the second                 |                      |   |                         |             |
| zongáltatás részben                     | -                    |   |                         |             |
|                                         |                      |   |                         |             |
|                                         |                      |   |                         |             |

Az újabb szünetelés a fentebb leírtak szerint kell megadni, azonban az <u>újabb szünetelés időtartama</u> nem lehet átfedésben az előzően felrögzített dátumok szerint megadottal.

Amennyiben tévesen kerül megadásra adat, akkor a szünetelés törlése gomb megnyomásával lehet kitörölni.

| Szolgáltatás szüneteltetése     |     | Szünetelés törlése                          | 🎤 Módosítá |
|---------------------------------|-----|---------------------------------------------|------------|
|                                 |     |                                             |            |
| elephely *                      |     | Szervezeti egység megnevezés/ azonosítója * |            |
| 400, Dunaújváros Vasmű utca 10. | ¥   | Gyermekneurológia szakrendelés / 07022G095  |            |
| takma / Kód *                   |     | Szünetelő tevékenység a szakmán befül       |            |
| yermekneurológia                | ¥   | Szüneteltetés                               |            |
| ünetelés típusa *               |     |                                             |            |
| ljes szolgáltatás               | ¥   |                                             |            |
| ogjegyzés                       |     |                                             |            |
| )                               |     |                                             |            |
|                                 |     |                                             | 2/         |
| ünetelés kezdete *              |     | Szünetelés befejezése *                     |            |
| )20.06.01                       | (m) | 2043.06.01                                  | l          |
| yettesítésre vonatkozó adatok   |     |                                             |            |
| əlyettesítést végzi *           |     |                                             |            |
|                                 |     |                                             |            |

Szünetelés módosítása a már bejelentett és nyilvántartásba került adatok esetében indítható.

A Módosítható szünetelések kártyán szereplő adott szervezeti egység(ek)nél megjelenő ceruza ikon megnyomásával történik az adatlap megnyitása.

| ← Telephelyen belüli szolgáltatás szüneteltetés            |                                                          |                                             |                    |                                |                    |                       |                                                                            |                       |     | jlegesítése     |  |  |  |
|------------------------------------------------------------|----------------------------------------------------------|---------------------------------------------|--------------------|--------------------------------|--------------------|-----------------------|----------------------------------------------------------------------------|-----------------------|-----|-----------------|--|--|--|
| ^                                                          | <ul> <li>Beadványban érintett szüneteltetések</li> </ul> |                                             |                    |                                |                    |                       |                                                                            |                       |     | + Szüneteltetés |  |  |  |
|                                                            | Státusz                                                  | Szervezeti egység neve                      | Ellátási forma     | Szakma neve                    | Szünetelés kezdete | Szünetelés befejezése | Szünetelő kapacitás egység és mennyiség                                    |                       |     |                 |  |  |  |
|                                                            | Új felvétel                                              | Csecsemő-gyermekgyógyászati<br>Szakrendelés | J1                 | csecsemő- és gyermekgyógyászat | 2025. márc. 20.    | 2026. márc. 20.       | Heti szakorvosi óraszám<br>Rendelési idő                                   | 20<br>20              | / = |                 |  |  |  |
|                                                            |                                                          |                                             |                    |                                |                    |                       | Elemek száma c                                                             | oldalanként 5 👻 1-1/1 | < < | > >             |  |  |  |
| Módosítható szüneteltetések                                |                                                          |                                             |                    |                                |                    |                       |                                                                            |                       |     |                 |  |  |  |
| ~                                                          | Telephely alapa                                          | adatok                                      |                    |                                |                    |                       |                                                                            |                       |     |                 |  |  |  |
| Alapellátás - A kártya nem tartalmaz megjeleníthető adatot |                                                          |                                             |                    |                                |                    |                       |                                                                            |                       |     |                 |  |  |  |
|                                                            | Fekvőbeteg sza                                           | kellátás - A kártya nem tartalmaz i         | megjeleníthető ada | atot                           |                    |                       |                                                                            |                       |     |                 |  |  |  |
| <ul> <li>Járóbeteg szakellátás</li> </ul>                  |                                                          |                                             |                    |                                |                    |                       |                                                                            |                       |     |                 |  |  |  |
|                                                            | Státusz                                                  | Szervezeti egység neve                      | Ellátási forma     | Szakma neve                    | Szünetelés kezdete | Szünetelés befejezése | Szünetelő kapacitás egység és mer                                          | nnyiség               |     |                 |  |  |  |
|                                                            | Aktív                                                    | Diabetológia Szakrendelés                   | J1                 | diabetológia                   | 2025. márc. 6.     | 2025. márc. 31.       | Heti nem szakorvosi<br>óraszám<br>Heti szakorvosi óraszám<br>Rendelési idő | 0<br>0<br>16          | 1   |                 |  |  |  |
|                                                            |                                                          |                                             |                    |                                |                    |                       | Elemek száma o                                                             | oldalanként 5 👻 1-1/1 | < < | > >             |  |  |  |

A nyilvántartásba vett szünetelés módosítására mind már folyamatban lévő, mind jövőbeni időtartamra vonatkozó szünetelés esetén lehetőség van.

Folyamatban levő szünetelés esetében csak a szünetelés végdátuma, és a helyettesítési adatok módosíthatók a Módosítás megkezdése gomb megnyomásával.

| i .                                        |                                                    |                |                  | 1                                        |                    |                       |                        |                          | i.        |                     |
|--------------------------------------------|----------------------------------------------------|----------------|------------------|------------------------------------------|--------------------|-----------------------|------------------------|--------------------------|-----------|---------------------|
| <ul> <li>Szolgáltatás s:</li> </ul>        | züneteltetése                                      |                |                  |                                          |                    |                       |                        | 🖋 Módosítás              |           |                     |
|                                            |                                                    |                |                  |                                          |                    |                       |                        |                          |           |                     |
| Telepholes                                 |                                                    |                |                  | Concernation of a market of              |                    |                       |                        |                          |           |                     |
| 2400, Dunaújváros                          | s Vasmū utca 10.                                   |                | ¥                | Gyermekneurol                            | ógia szakrendelés  | / 07022G095           |                        | ~                        |           |                     |
| Szakma / Kód *                             |                                                    |                |                  | Szünetelő tevékenys                      | ég a szakmán belül |                       |                        |                          |           |                     |
| gyermekneurológi                           | 8                                                  |                | ¥                | Szüneteltetés                            |                    |                       |                        |                          |           |                     |
| Szünetelés típusa *                        |                                                    |                | v                |                                          |                    |                       |                        |                          |           |                     |
| Megjegyzés                                 |                                                    |                |                  |                                          |                    |                       |                        |                          |           |                     |
| 10                                         |                                                    |                |                  |                                          |                    |                       |                        | 2/255                    |           |                     |
| – Szünetelés kezdete * –                   |                                                    |                |                  | <ul> <li>Szünetelés befejezés</li> </ul> | ·e *               |                       |                        |                          |           |                     |
| 2020.06.01                                 |                                                    |                | -                | 2043.06.01                               |                    |                       |                        |                          |           |                     |
| Helyettesítésre von                        | atkozó adatok                                      |                |                  |                                          |                    |                       |                        |                          |           |                     |
| <ul> <li>Helyettesítést végzi *</li> </ul> |                                                    |                |                  |                                          |                    |                       |                        | ~                        |           |                     |
| Felephelyen b                              | elüli szolgáltatás szüneteltetés                   |                |                  |                                          |                    |                       |                        |                          | ( ( )     | Beadvány véglegesít |
| <ul> <li>Beadványban ér</li> </ul>         | intett szüneteltetések                             |                |                  |                                          |                    |                       |                        |                          |           | + Szüneteltetés     |
| Státusz                                    | Szervezeti egység neve                             | Ellátási forma | Szakma neve      |                                          | Szünetelés kezdete | Szünetelés befejezése | Szünetelő kapacitás eg | vség és mennyiség        |           |                     |
| Módosítás alatt                            | Csecsemő- és Gyermekgyógyászat<br>(Berettyóújfalu) | F1             | csecsemő- és gye | ermekgyógyászat                          | 2025. márc. 1.     | 2025. márc. 19.       | Ágyszám                | 34                       |           | / =                 |
|                                            |                                                    |                |                  |                                          |                    |                       |                        | Elemek száma oldalanként | 5 _ 1-1/1 |                     |

A még meg nem kezdődött – jövőbeni kezdő dátumú - szünetelés törlését a X Szüneteltetés visszavonása gomb megnyomásával lehet kezdeményezni.

A módosított adatlap mentését követően, amennyiben az érintett szolgáltatás vonatkozásában további szünetelés(eke)t kívánunk rögzíteni, a Telephelyen belüli szolgáltatás szüneteltetés adatlapra visszalépve a beadványban érintett szünetelések kártyán a előzőekben már leírtak szerint.

A szünetelése beadványok a

gomb megnyomásával véglegesíthetők.

A telephely nélküliként engedélyezett szolgáltatások esetében az Új beadvány menüpontból a telephely nélküli szünetelésre kattintva,

Telephely nélküli egészségügyi szolgáltatás szünetelés V2

Seadvány véglegesítése

+ Szüneteltetés

először a gombot kell megnyomni, és az adott szolgáltató esetében nyilvántartásban szereplő telephely nélküli szolgáltatások a rendszer által felkínált legördülő listájából lehet kiválasztani a megfelelő, szüneteltetni kívánt Szervezeti egységet és szakmát.

Ezt követően a telephelyes szünetelésnél leírtak szerint kell eljárni mind az új bejelentés, mind a már nyilvántartásba vett szünetelés módosítás rögzítésének esetében.

A további folyamatokban változás nem történt.